# Overview

**Personal knowledge management** provides a function to collect knowledge including personal knowhow and use them systematically.

# Description

• **Personal knowledge management** provides functions of registering, modifying, deleting, inquiring and inquiring lists of personal knowledge.

① Personal knowledge list inquiry: inquire personal knowledge information in the order of registration time and display the result on the screen.

- 2 Personal knowledge registration: register personal knowledge information and inquire results.
- ③ Personal knowledge modification: modify registered personal knowledge information.
- ④ Personal knowledge deletion: delete registered personal knowledge information.
- 5 Personal knowledge detail inquiry: inquire registered personal knowledge information in detail.

# **Related sources**

| Туре        | Target source names                                                    | Notes                                                              |
|-------------|------------------------------------------------------------------------|--------------------------------------------------------------------|
| Controller  | egovframework.com.dam.per.web.EgovKnoPersonalController.java           | Controller class for<br>personal knowledge<br>management           |
| Service     | egovframework.com.dam.per.service.EgovKnoPersonalService.java          | Service interface for<br>personal knowledge<br>management          |
| ServiceImpl | egovframework.com.dam.per.service.impl.EgovKnoPersonalServiceImpl.java | Service implement<br>class for personal<br>knowledge<br>management |
| DAO         | egovframework.com.dam.per.service.impl.KnoPersonalDAO.java             | Data processing<br>class for personal<br>knowledge<br>management   |
| Model       | egovframework.com.dam.per.service.KnoPersonal.java                     | Model class for<br>personal knowledge<br>management                |
| JSP         | /WEB- INF/jsp/egovframework/dam/per/EgovComDamPersonalList.jsp         | jsp page for personal<br>knowledge list inquiry                    |
| JSP         | /WEB- INF/jsp/egovframework/dam/per/EgovComDamPersonalRegist.jsp       | jsp page for personal<br>knowledge<br>registration                 |
| JSP         | /WEB- INF/jsp/egovframework/dam/per/EgovComDamPersonalModify.jsp       | jsp page for personal<br>knowledge<br>modification                 |
| JSP         | /WEB- INF/jsp/egovframework/dam/per/EgovComDamPersonalDetail.jsp       | jsp page for<br>registered personal<br>knowledge inquiry           |
| XML         | /egovframework/sqlmap/com/dam/per/EgovComDamPersonal_SQL_*.xml         | Personal knowledge<br>management QUERY<br>XML                      |

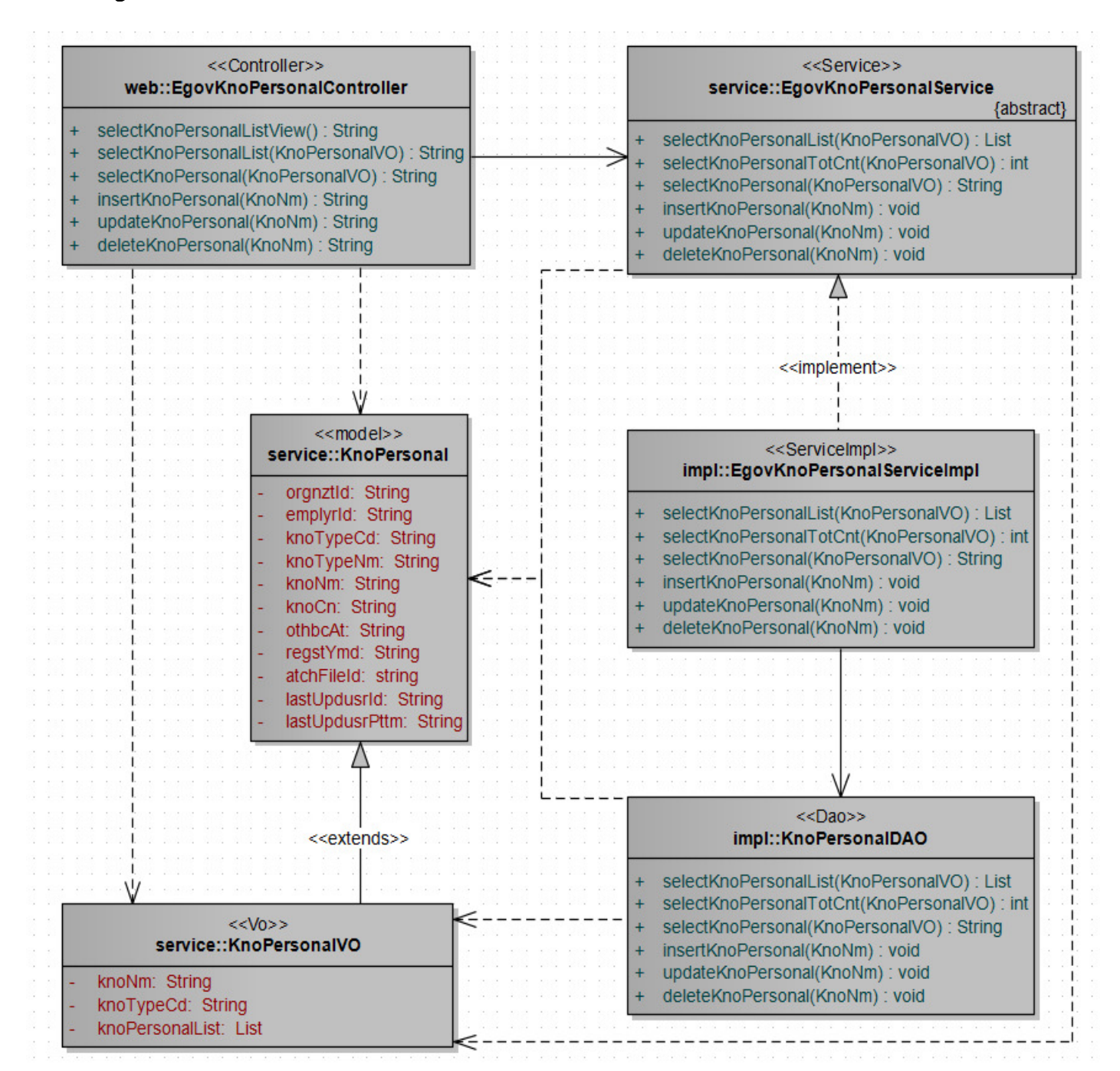

# **Related Tables**

| Table name               | Table name<br>(English) | Note                                                                                 |
|--------------------------|-------------------------|--------------------------------------------------------------------------------------|
| Knowledge<br>information | COMTNDAMKNOIFM          | Define and manage the property information to manage personal knowledge information. |

# **ID Generation**

• In order to use ID Generation Service, add DAM\_ID RT to COMTECOPSEQ, the sequence storing table.

INSERT INTO COMTECOPSEQ VALUES('DAM\_ID','0');

#### **Related Screen and Execution Manual**

#### personal knowledge list inquiry হা

| Action                   | URL                                    | Controller method         | QueryID                               |
|--------------------------|----------------------------------------|---------------------------|---------------------------------------|
| Inquir<br>e              | /dam/per/EgovComDamPersonalList.d<br>o | selectKnoPersonalLis<br>t | "KnoPersonalDAO.selectKnoPersonalList |
| Inquir<br>e in<br>detail | /dam/per/EgovComDamPersonal.do         | selectKnoPersonal         | "KnoPersonalDAO.selectKnoPersonal"    |

10 personal knowledge management lists are retrieved per page and paging is carried out every 10 page. The search conditions are organization and knowledge type.

| 💿 개인지식관리 목록 | 선택하세요 ▾ |  | [조회] | 등록 |  |
|-------------|---------|--|------|----|--|
|-------------|---------|--|------|----|--|

| 순번 | 조직명 | 지식유형  | 지식명                 | 등록자   | 수집일자       | 공개여부 |
|----|-----|-------|---------------------|-------|------------|------|
| 1  | 기획팀 | 관리    | 사업기획지침              | TEST1 | 2010-09-14 | 공개   |
| 2  | 기획팀 | 기획    | 기획 이렇게 하면 잘 한<br>다! | TEST1 | 2010-10-05 | 공개   |
| 3  | 인사팀 | 승격    | 인사이동 공정성            | TEST1 | 2010-10-05 | 비공개  |
| 4  | 감사팀 | 감사보고서 | 감사보고서 작성법           | TEST1 | 2010-10-04 | 공개   |
| 5  | 인사팀 | 고과    | 인사고과 관리방법           | TEST1 | 2010-10-05 | 공개   |
| 6  | 기획팀 | 관리    | 제품 기획               | TEST1 | 2010-10-05 | 공개   |
| 7  | 인사팀 | 고과    | 인사이동                | TEST1 | 2010-10-05 | 비공개  |
| 8  | 기획팀 | 회계    | 회계관리                | TEST1 | 2010-10-05 | 공개   |
| 9  | 인사팀 | 이동    | 인사팀 이동              | TEST1 | 2010-10-04 | 공개   |
| 10 | 인사팀 | 이동    | 인사이동 관리지침           | TEST1 | 2010-10-04 | 공개   |

1

Inquire: retrieve registered personal knowledge list.

Register: to register a personal knowledge, press Register button on the top to move to **Personal knowledge management registration** screen.

Inquire in detail: click a knowledge name in the list to move to **Personal knowledge management detail inquiry** screen.

# personal knowledge registration

| Action   | URL                                  | Controller method | QueryID                            |
|----------|--------------------------------------|-------------------|------------------------------------|
| Register | /dam/per/EgovComDamPersonalRegist.do | insertKnoPersonal | "KnoPersonalDAO.insertKnoPersonal" |

Enter and register the property information of personal knowledge.

| Ø | 개인지식 등록 |  |
|---|---------|--|
|---|---------|--|

| 조직명 *   |              |
|---------|--------------|
| 지식유형명 * | 선택 👻         |
| 지식명 *   |              |
| 지식내용 *  |              |
| 수집일자 🛛  |              |
| 공개여부    | 공개: 〇 비공개: 💿 |
| 파일첨부    | 찾아보기         |
|         | 저장 목록        |

Register: to register a new personal knowledge, enter the property of personal knowledge and press **Save button** in the top.

List: move to the personal knowledge list inquiry screen.

Business rule: If it is public, an *evaluation* will be carried out by a *specialist* of that type of knowledge.

#### Personal knowledge modification

| Action | URL                                  | Controller method | QueryID                            |
|--------|--------------------------------------|-------------------|------------------------------------|
| Modify | /dam/per/EgovComDamPersonalModify.do | updateKnoPersonal | "KnoPersonalDAO.updateKnoPersonal" |

Modify and save the property information of personal knowledge.

| 0 | 개인지식 | 수정 |
|---|------|----|
|---|------|----|

| 조직명 *   | 기획팀                                             |
|---------|-------------------------------------------------|
| 지식유형명 * | 관리                                              |
| 지식명 *   | 사업기획지침                                          |
| 지식내용 *  | 사업관리방안 수립방안                                     |
| 수집일자 *  | 2010-09-14                                      |
| 공개여부    | 공개: 📀 비공개: 🔿                                    |
| 첨부파일목록  | 수련.jpg [83794 byte] 💌<br>겨울.jpg [105542 byte] 💌 |
| 파일첨부    | 찾아보기                                            |
|         | [저장] [목록]                                       |

Save: modify the property of registered personal knowledge and press **Save button** in the top. List: move to the personal knowledge list inquiry screen.

# Personal knowledge detail inquiry

| Action        | URL                                  | Controller method | QueryID                            |
|---------------|--------------------------------------|-------------------|------------------------------------|
| Inquire<br>in | /dam/per/EgovComDamPersonal.do       | selectKnoPersonal | "KnoPersonalDAO.selectKnoPersonal" |
| detail        |                                      |                   |                                    |
| Delete        | /dam/per/EgovComDamPersonalRemove.do | deleteKnoPersonal | "KnoPersonalDAO.deleteKnoPersonal" |

Inquire the property of personal knowledge.

| 조직명 *    | 기획팀                                         |
|----------|---------------------------------------------|
| 지식유형명 *  | 관리                                          |
| 지식명 *    | 사업기획지침                                      |
| 지식내용 *   | 사업관리방안 예산수립방안                               |
| 수집일자 *   | 2010-09-14                                  |
| 공개여부     | 공개                                          |
| 첨부파일 목록  | 수련.jpg [83794 byte]<br>겨울.jpg [105542 byte] |
| 수정 삭제 목록 |                                             |

Modify: modify the property of registered personal knowledge and press **Modify button** in the top to move to Personal knowledge management modification screen.

Delete: delete registered personal knowledge information.

List: move to the Personal knowledge management list inquiry screen.